To edit your registration please follow these instructions. DO NOT go to the registration page and start a new registration.

Log into your Fourwaves account using the email you registered with, and select "participant" in the menu.

| S FOURWAVES Participant ~                     |                  |
|-----------------------------------------------|------------------|
| Participant Dashboard                         |                  |
| Events Submissions Registrations Transactions |                  |
| Q Search                                      |                  |
| Event Name                                    | Date             |
| Atlantic Geoscience Society Colloquium 2024   | 2 - 3 Feb. 2024  |
| GAC-MAC-PEG 2024                              | 19 - 22 May 2024 |

## Select the "registrations" tab and then click on the conference to see your registration.

|                  | Participant      | ~            |  |
|------------------|------------------|--------------|--|
| Participant Das  | hboard           |              |  |
| Events Submissio | ns Registrations | Transactions |  |
| Q Search         |                  |              |  |
| Event            |                  |              |  |
| HEART OF THE COM | AC-PEG 2024      | >            |  |

Click on the conference, and you will see your registration. On the right-hand panel select "edit registration".

| Event<br>GAC-MAC-PEG 20          | 024 🖸             |
|----------------------------------|-------------------|
| Registered<br>1 Feb. 2024, 12:17 | Your name is here |
| Last modified                    |                   |
| Edit Registration                | on                |

You will be taken back to the original registration form where you can add anything you want. Your choices that need to be paid for will populate in the right-hand panel. **Note:** you <u>CANNOT</u> delete something you have paid for, that has to be requested by email to <u>Brandon2024@Brandonu.ca</u> and refunds are only available until the Early Bird deadline on April 7<sup>th</sup>.

## Click "save form". That will take you to the payment window.

| Subtotal                                         | \$800.00 |
|--------------------------------------------------|----------|
| Coupon Code                                      | Apply    |
| Workshops Professional :<br>WS-3 Rates and Dates | \$250.00 |
| Field trips :<br>FT-3 VMS                        | \$550.00 |